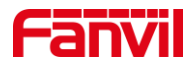

# 呼叫转组播功能介绍

版本: <1.0>

发布日期: <2021/11/22>

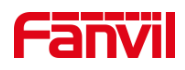

|    | 录    |             |   |
|----|------|-------------|---|
| 1. | 介绍   |             | 1 |
|    | 1.1. | 概述          | 1 |
|    | 1.2. | 适用型号        | 1 |
|    | 1.3. | 呼叫转组播如何工作   | 1 |
|    | 1.4. | 呼叫转组播的使用场景  | 2 |
|    | 1.5. | 前提准备        | 3 |
|    | 1.6. | 连接示意图       | 3 |
| 2. | 操作指南 |             | 4 |
|    | 2.1. | PA3 组播发送方配置 | 4 |
|    | 2.2. | 组播接收端配置     | 4 |
| 3. | 呼叫转组 | 播不工作时如何处理   | 6 |

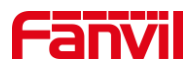

## 1. 介绍

## 1.1. 概述

本文档主要介绍方位产品的呼叫转组播功能。

呼叫转组播,指的是设备在收到呼叫后,将远端的语音发送到组播网络中,网络中的 其他设备可接收此组播流。同时,接收呼叫的设备可在自身喇叭播放此语音。

#### 1.2. 适用型号

方位公司所有在售型号, EOL 产品不在此列。

## 1.3. 呼叫转组播如何工作

正常的呼叫,是在两个设备之间进行呼叫, 呼叫双方可进行双向语音通话。 呼叫转 组播功能,对此进行了扩展,使得应用场景得以扩展到广播领域。 在呼叫转组播功能中, 一般主叫方是 IP 话机,接收方是广播产品,如方位 PA3,接收方收到呼叫和对端语音后, 除了在自身的喇叭中播放语音,也根据配置将语音转发到组播地址中,1台或多台组播接 收设备收到此语音后,在喇叭中播放出来。 如下面对比示意图所示。

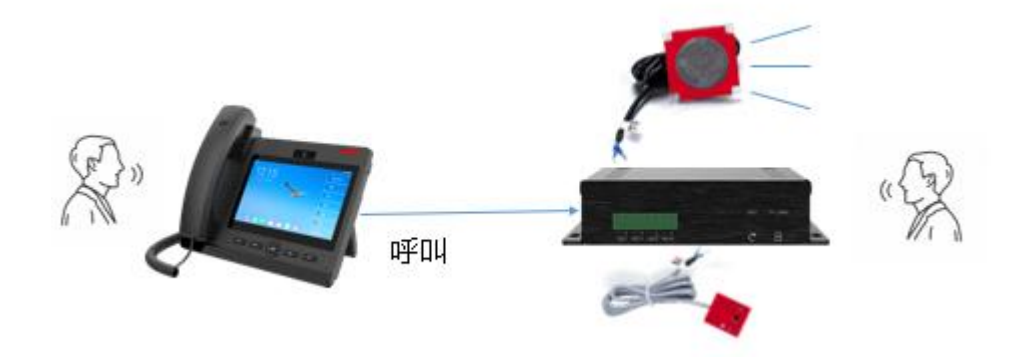

图1 正常呼叫

#### 深圳方位通讯科技有限公司

地址:深圳市新安街道洪浪北二路稻兴环球科创中心A座10层 座机:+86-755-2640-2199 邮箱:sales.cn@fanvil.com www.fanvil.com.cn

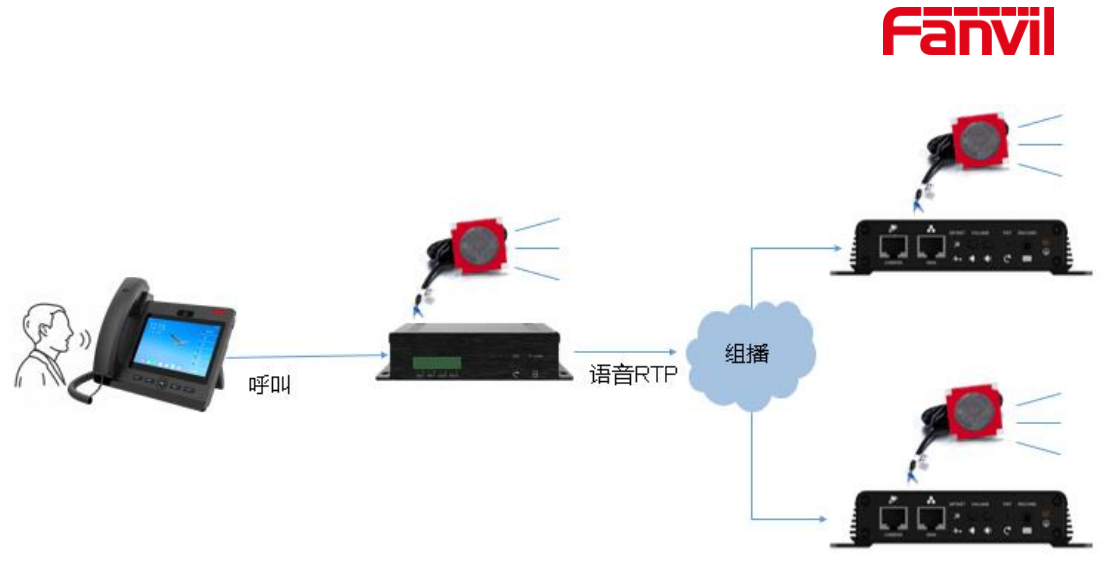

图 2 呼叫转组播

## 1.4. 呼叫转组播的使用场景

场景 1,应用在广播领域,IP 话机对一台广播设备 PA3 进行喊话,即可对一个群组进 行喊话广播。

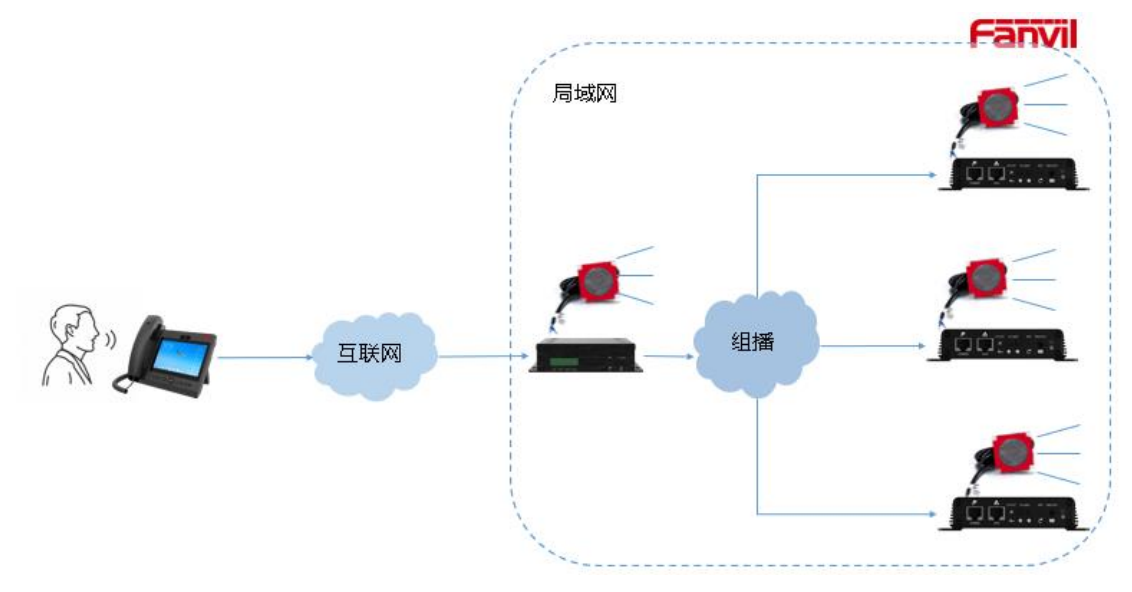

场景 2,应用于 IP 话机放大接收到的语音 注:此场景中,需要注意平衡放大语音的声音大小与组播发送方的距离,以免啸叫

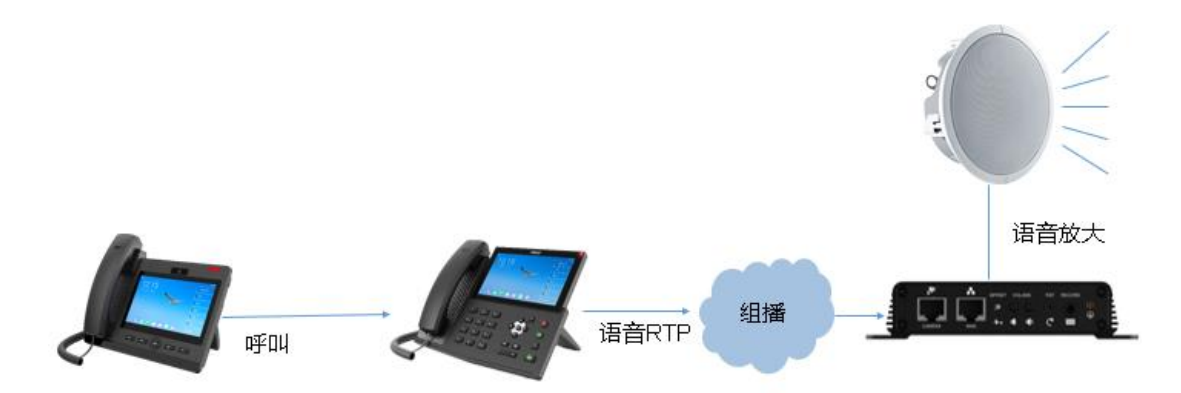

## 深圳方位通讯科技有限公司

地址:深圳市新安街道洪浪北二路稻兴环球科创中心A座10层 座机:+86-755-2640-2199 邮箱:sales.cn@fanvil.com www.fanvil.com.cn

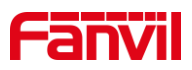

## 1.5. 前提准备

- ① 准备 2 台以上方位广播设备,连接到 PoE 交换机中,保证可正常获取网络地址
- ② 准备调试电脑一台,并把电脑接入和广播设备接入同一局域网,保证电脑可正常 访问广播设备

## 1.6. 连接示意图

将 IP 话机, PA 广播设备按以下网络示意图连接到 PoE 交换机。

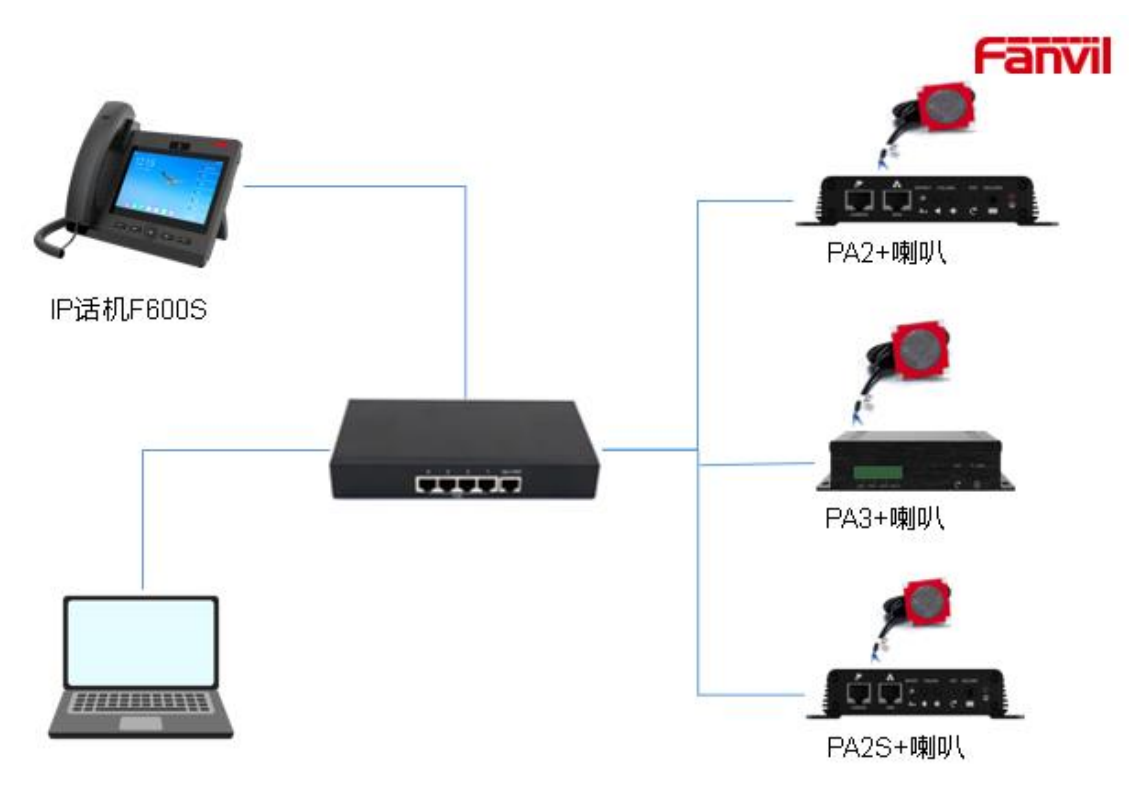

#### 深圳方位通讯科技有限公司

地址:深圳市新安街道洪浪北二路稻兴环球科创中心A座10层 座机:+86-755-2640-2199 邮箱:sales.cn@fanvil.com www.fanvil.com.cn

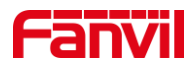

## 2. 操作指南

在可以使用呼叫转组播功能之前,我们需要对设备进行配置。本文将以 F600S 与 PA3 (组播发送方), PA2, PA2S (组播接收方)为例进行配置说明。 配置将包括:

1. PA3 组播发送方配置

2. PA2, PA2S 组播接收方配置

3. F600S 与 PA3 之间的通话配置,本文将不说明此部分,可参考其他 FAQ 文档

#### 2.1. PA3 组播发送方配置

组播发送配置,使用的是联动计划功能,联动计划功能根据呼叫进行号码、呼叫方向进行匹配,如果两者都匹配,则执行相应的联动动作。此处以 PA3 的配置进行说明:

| 添加理 | 民动计划  |                       |       |        |
|-----|-------|-----------------------|-------|--------|
|     | 号码:   |                       | 类型:   | 已连接~   |
|     | 方向:   | 两者 🗸                  | 线路:   | AUTO 🗸 |
|     | 用户名:  |                       | 密码:   |        |
|     | 网址:   | mcast//224.0.0.4:6001 | 用户代理: |        |
|     | 组播编码: | PCMU 🗸                | 动作:   | 转换组播 🗸 |
|     |       |                       |       |        |
|     |       | 添加                    |       |        |

其中:

**号码:** 表示需要匹配的远端号码。"."表示匹配任意号码; "71."表示匹配前缀为 71 的号码,比如 712,7123 等; "172.18.8."表示匹配 IP 地址前缀为 172.18.8.的地址,比如 172.18.8.23 等。

注: "."为点号, "71." 71 后面有一个点号

**类型**:一般选择为"已连接",表示通话接听后,才开始将声音发送到组播地址中。

**方向:两者**,表示来电和去电都匹配此规则; **来电**,表示只有呼入来电的时候,才 匹配此规则; **去电**,表示只有呼出通话的时候才匹配此规则。

**网址:** 输入组播地址。 格式为 mcast://ip:port, mcast://为头,必填; ip 为组播地址, 范围是 224.0.0.0 到 239.255.255.255, 比如 224.0.0.4 等; port 为端口,表示将向此端口 发送组播 RTP,端口范围是 1-65535,建议使用 1000 以上的端口号。

动作: 联动的动作, 此处只能选择"转换组播"

## 2.2. 组播接收端配置

配置了组播发送方之后, 需要配置接收方设备的组播接收, 本文以 PA2S 与 PA2 为 例进行说明。 登陆 PA2/PA2S 的 web 界面, 点击"设置" – "组播",输入组播接收 地址, 组播接收地址需与发送方配置的发送地址一致。

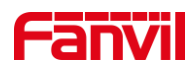

| MCAST Listening |      |   |                |     |   |
|-----------------|------|---|----------------|-----|---|
| 优先级:            | 1    | ~ |                |     |   |
| 启用Page优先级:      |      |   |                |     |   |
| 开启通道优先级:        |      |   |                |     |   |
| 开启紧急优先级:        |      |   |                |     |   |
| 索引/优先级          | 姓名   |   | 主机:端口号         | 通道  |   |
| 1               |      |   |                | 0 🗸 | - |
| 2               |      |   |                | 0 🗸 | ~ |
| 3               | 組播接收 |   | 224.0.0.4:6001 | 0 🗸 | ~ |
| 4               |      |   |                | 0 🗸 | ~ |
| 5               |      |   |                | 0 🗸 | ~ |
| 6               |      |   |                | 0 🗸 | ~ |
| 7               |      |   |                | 0 🗸 | ~ |
| 8               |      |   |                | 0 🗸 | ~ |
| 9               |      |   |                | 0 🗸 | ~ |
| 10              |      |   |                | 0 🗸 | - |
|                 | 提交   | ] |                |     |   |

图 1 PA2S 组播接收

| 組播设置  |        |          |    |            |        |          |         |
|-------|--------|----------|----|------------|--------|----------|---------|
| 开启自   | 司动组播   | <b>Z</b> |    | 自动组播超时删除时间 |        | 10       | (5~10s) |
| Sip 🕅 | 化先级    | 0        | ~  | 广播优先级      |        | 0 🗸      |         |
| 启用P   | age优先级 | <b>Z</b> |    |            |        |          |         |
|       | 索引/优先级 |          | 姓名 |            |        | 主机:端口号   |         |
|       | 1      |          |    |            |        |          |         |
|       | 2      |          |    |            |        |          |         |
|       | 3      | 组播接收     |    |            | 224.0. | 0.4:6001 |         |
|       | 4      |          |    |            |        |          |         |
|       | 5      |          |    |            |        |          |         |
|       | 6      |          |    |            |        |          |         |
|       | 7      |          |    |            |        |          |         |
|       | 8      |          |    |            |        |          |         |
|       | 9      |          |    |            |        |          |         |
|       | 10     |          |    |            |        |          |         |
|       |        |          | 提交 |            |        |          |         |

图 2 PA2 组播接收

其中,

**索引/优先级:**索引越小,优先级越高,最高为 1. 高优先级的组播可以打断低优先级的组播。

**姓名**: 自定义名称

**主机:端口号:** 组播接收地址和端口号, 需与发送方发送的组播地址和端口一致。 通道: 必须保留为默认 0, 只有在与 polycom 组播配合使用时, 才需要配置。

深圳方位通讯科技有限公司

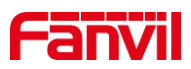

## 3. 呼叫转组播不工作时如何处理

在实际使用中,用户可能会遇到呼叫转组播配置完成后,但测试时工作不正常的情况, 此时,按以下步骤进行检查:

1. 确认组播发送方与组播接收方连接到了同一个局域网内,并且保证组播没有被网络交换机或者路由器屏蔽。 当网络中存在 VLAN 或者路由时,需特别注意是否 VLAN 和路由隔绝了组播报文。

2. 确认组播发送发配置的号码与主叫号码是匹配的,如果主叫号码无法匹配联动计 划规则,则联动计划不会执行,从而不会发送组播

#### 深圳方位通讯科技有限公司

地址:深圳市新安街道洪浪北二路租兴环球科创中心A座10层 座机:+86-755-2640-2199 邮箱:sales.cn@fanvil.com www.fanvil.com.cn